# Sådan videresender du en ansøgning i Optagelse.dk

Denne vejledning viser dig, hvordan du videresender en ansøgning.

Læs mere om processen for videresend og omvalg på Regler for videresendelse af ansøgninger

# Rettighed

4

For at kunne videresende en ansøgning skal du have rettigheden: Optagelse: skolemedarbejder på dit NemLog-in medarbejdersignatur. Du kan følge en af nedenstående vejledninger, hvis du er i tvivl, om du har den korrekt rettighed:

- Rettigheder for medarbejdere på gymnasiale uddannelser
- Rettigheder for medarbejdere på erhvervsskoler
- Rettigheder for medarbejdere på grundskoler

Hvis du allerede har rettigheden, men ikke har muligheden Videresend ansøgning i Optagelse.dk, kan det være nødvendigt at opdatere din rettighed, eller fjerne den og tilføje den på ny. I begge tilfælde, kontakt din NemLog-in brugeradministrator.

## Videresend en ansøgning

- 1. Log ind i Optagelse.dk
- 2. Gå ind på siden Videresend ansøgning
- 3. Søg ansøgeren frem enten ved at indtaste navn, cpr eller ansøgnings-id
- Er der underinstitutioner, kan du vælge kun at søge på den enkelte underinstitution ellers kan du vælge Alle institutioner

| orside                                                                                                    | Hent 10. kla                                                                                                    | asse ansøgninger                                                                                                    | UPV overblik                                                                                                    | Uddannelsesparathedsvurdering                                                                                                    | Elevoverblik | Forrangsbehandling | Videresend ansøgning | Retskrav |           |        |
|----------------------------------------------------------------------------------------------------|----------------------------------------------------------------------------------------------------|----------------------------------------------------------------------------------------------------|----------------------------------------------------------------------------------------------------|----------------------------------------------------------------------------------------------------|--------------|--------------------|----------------------|----------|-----------|--------|
| /id                                                                                                    | oroco                                                                                                    | nd anc                                                                                                    | ranina                                                                                                    |                                                                                                    |              |                    |                      |          |           |        |
| viu                                                                                                    | erese                                                                                                    | nu ans                                                                                                    | gining                                                                                                    |                                                                                                    |              |                    |                      |          |           |        |
| ler kan o<br>nskede                                                                                                    | du videresend<br>uddannelse, e                                                                                                    | e ansøgninger, hvi<br>eller ansøger ikke ø                                                                                                    | s du ikke kan till:<br>Insker pladsen.                                                                                                    | oyde ansøger en plads på den                                                                                                    |              |                    |                      |          |           |        |
| u kan vi<br>erefter l                                                                                                    | ideresende an<br>blive tilgænge                                                                                                    | isøgninger til en af<br>lig hos den ønsked                                                                                                    | ansøgers andre<br>le institution.                                                                                                    | ønsker. Ansøgningen vil                                                                                                    |              |                    |                      |          |           |        |
| u kan vi<br>ller er ti<br>idereser                                                                                                    | ideresende, hv<br>ildelt plads på<br>ndes.                                                                                                    | vis ansøgers ansøg<br>din institution. An                                                                                                    | ning ligger til be<br>søgninger, som a                                                                                                    | ehandling hos din institution<br>afventer elevfordeling, kan ikke                                                                                      |              |                    |                      |          |           |        |
| ælg inst                                                                                                    | titution                                                                                                    |                                                                                                    |                                                                                                    |                                                                                                    |              |                    |                      |          |           |        |
| Alle                                                                                                    |                                                                                                    |                                                                                                    | ~                                                                                                    |                                                                                                    |              |                    |                      |          |           |        |
| ind ans                                                                                                    | øger (Ansøgni                                                                                                    | ings-id, cpr, navn)                                                                                                    |                                                                                                    |                                                                                                    |              |                    |                      |          |           |        |
|                                                                                                    |                                                                                                    | Se                                                                                                    | ig and                                                                                                    |                                                                                                    |              |                    |                      |          |           |        |
|                                                                                                    |                                                                                                    |                                                                                                    |                                                                                                    |                                                                                                    |              |                    |                      |          |           |        |
| Ansøg                                                                                                    | gninger                                                                                                    | Videresendte ans                                                                                                    | øgninger (1)                                                                                                    |                                                                                                    |              |                    |                      |          |           |        |
| Bru                                                                                                    | ıg søgefunktio                                                                                                    | onen for at finde a                                                                                                    | nsøgere                                                                                                    |                                                                                                    |              |                    |                      |          |           |        |
| Bru<br>på a                                                                                                    | ug søgefunktio                                                                                                    | onen for at finde a                                                                                                    | nsøgere                                                                                                    |                                                                                                    |              |                    |                      |          |           |        |
| Bru<br>på a<br>⊉ OPT                                                                                                    | ansøgefunktic                                                                                                    | onen for at finde a<br>r-id'et                                                                                                    | nsøgere                                                                                                    |                                                                                                    |              |                    |                      |          | Sigur Ros | Log af |
| På a<br>⊉ OPT<br>side                                                                                                    | ansøgefunktic<br>ansøge<br>ragelse.Dk<br>Hent 10. klass                                                                                                    | onen for at finde a<br>r-id'et<br>se ansøgninger                                                                                                    | nsøgere<br>UPV overblik                                                                                                    | Uddannelsesparathedsvurdering                                                                                                    | Elevoverblik | Forrangsbehandling | Videresend ansøgning | Retskrav | Sigur Ros | Log af |
| På a<br>⊉ OPT                                                                                                    | ug søgefunktic<br>ANSØGE<br>FAGELSE.DK<br>Hent 10. klass                                                                                                    | onen for at finde a<br>Ir-id'et<br>K                                                                                                    | nsøgere<br>UPV overblik                                                                                                    | Uddannelsesparathedsvurdering                                                                                                    | Elevoverblik | Forrangsbehandling | Videresend ansagning | Retskrav | Sigur Ros | Log af |
| på a<br>2 OPT<br>side                                                                                                    | ug søgefunktic<br>ansøge<br>ragelse.Dk<br>Hent 10. klass                                                                                                    | onen for at finde a<br>or-id'et<br>se ansøgninger<br>ord ansø                                                                                                    | upv overblik<br>gning                                                                                                    | Uddannelsesparathedsvurdering                                                                                                    | Elevoverblik | Forrangsbehandling | Videresend ansøgning | Retskrav | Sigur Ros | Log af |
| på a<br>⊉ OPT<br>rside<br>rkan du<br>skede uu                                                                                                    | ug søgefunktic<br>ansøge<br>rAGELSE.DK<br>Hent 10. klass<br>PTESET<br>ddannelse, ell                                                                                                    | onen for at finde a<br>er-id'et<br>se ansøgninger<br>od ansøg<br>ansøgninger, hvis «                                                                                                   | upv overblik<br>gning<br>du ikke kan tilby<br>ske pladen.                                                                                                    | Uddannelsesparathedsvurdering<br>de ansøger en plads på den                                                                                            | Elevoverblik | Forrangsbehandling | Videresend ansegning | Retskrav | Sigur Ros | Log af |
| Bru<br>på a<br>2 OPT<br>rside                                                                                                    | ansøge<br>ragelse.ok<br>Hent 10. klass<br>Preser<br>dannelse, ell<br>dannelse, ell<br>tigængelig<br>ive tilgængelig<br>ive tilgængelig                                                                                                    | er-id'et<br>se ansogninger<br>ansogninger, hvis (<br>ansogninger, hvis (<br>er ansoger ikke an<br>ogninger til en af a<br>flos den omskede                                             | nsøgere<br>UPV overblik<br><b>gning</b><br>du ikke kan tilby<br>sker pladsen.<br>nsøgers andre ø<br>institution.                                                                                                    | Uddannelsesparathedsvurdering<br>de ansøger en plads på den<br>nsker. Ansøgningen vil                                                                  | Elevoverblik | Forrangsbehandling | Videresend ansøgning | Retskrav | Sigur Ros | Log af |
| Bru<br>på a<br><b>2</b> OPT<br>rside<br><b>1</b><br><b>1</b><br><b>1</b><br><b>1</b><br><b>1</b><br><b>1</b><br><b>1</b><br><b>1</b>                                                                                                    | ansøgefunktion<br>ansøge<br>ragelse.ok<br>Hent 10. klass<br>Presende ansversende<br>vive tigængelig<br>eresende, hivis<br>leit plads på d<br>fæs.                                                                                                    | er-id'et<br>se ansøgninger<br>od ansøgrikke an<br>gninger til en af a<br>gnos den ønskede<br>s ansøgers ansøgn<br>in institution. Anse                                                 | UPV overblik<br>gning<br>du ikke kan tilby<br>sker pladsen.<br>nsøgers andre ø<br>institution.<br>ing ligger til beh                                                                                                    | Uddannelsesparathedsvurdering<br>de ansøger en plads på den<br>nsker. Ansøgningen vil<br>andling hos din institution<br>venter elevfordeling, kan ikke | Elevoverblik | Forrangsbehandling | Videresend ansøgning | Retskrav | Sigur Ros | Log af |
| Bru<br>på a<br><b>2</b> OPT<br>rside<br><b>1</b><br><b>1</b><br><b>1</b><br><b>1</b><br><b>1</b><br><b>1</b><br><b>1</b><br><b>1</b>                                                                                                    | ug søgefunktic<br>ansøge<br>ragelse.Dk<br>Hent 10. klass<br>eresende ans<br>videresende<br>ddannelse, ell<br>eresende ans<br>vive tilgængelig<br>eresende, hvis<br>lelt plads på d<br>jøs.<br>tution                                                                                                    | er-id'et<br>se ansøgninger<br>od ansøgninger<br>ler ansøger ikke om<br>ginger til en af a<br>g hos den ønskede<br>s ansøgers ansøgn<br>in institution. Ansø                            | UPV overblik<br>gning<br>du ikke kan tiby<br>sker pladsen.<br>nsegers andre<br>institution.<br>ing ligger til beh<br>gninger, som af                                                                                                    | Uddannelsesparathedsvurdering<br>de ansøger en plads på den<br>nsker. Ansøgningen vil<br>andling hos din institution<br>venter elevfordeling, kan ikke | Elevoverblik | Forrangsbehandling | Videresend ansagning | Retskrav | Sigur Ros | Log af |
| Bru<br>på a<br>2 OPT<br>rside<br>r kan vid<br>kan vid<br>kan vid<br>kan vid<br>er er tild<br>er er tild<br>lite                                                                                                    | ug søgefunktic<br>ansøge<br>ragelse.Dk<br>Hent 10. klass<br>Presente<br>ddannelse, ell<br>eresende ansv<br>ive tilgængelig<br>eresende, hvis<br>lelt plage på d<br>ise.<br>tution                                                                                                    | er-id'et<br>se ansøgninger<br>od ansøgninger<br>ler ansøger ikke om<br>ginger til en af a<br>g hos den ønskede<br>s ansøgers ansøgn<br>lin institution. Anse                           | UPV overblik UPV overblik UPV overblik United the second second s | Uddannelsesparathedsvurdering<br>de ansøger en plads på den<br>nsker. Ansøgningen vil<br>andling hos din institution<br>venter elevfordeling, kan ikke | Elevoverblik | Forrangsbehandling | Videresend ansøgning | Retskrav | Sigur Ros | Log af |
| Bru<br>på a<br>P OPT<br>rside<br>//ide<br>//ide | ansøge<br>ragetunktic<br>rageLSE.DK<br>Hent 10. klass<br>Presere<br>videresende ans<br>videresende ans<br>vive tilgængelig<br>eresende ans<br>vive tilgængelig<br>eresende, hviv<br>tilgængelig<br>eresende, hviv<br>tilgængelig<br>eresende ans<br>videresende ans<br>tilset eresende ans<br>tilset | enen for at finde a<br>er-id'et<br>se ansøgninger<br>od ansøgninger i<br>ler ansøger ikke om<br>geninger til en af a<br>g hos den ønskede<br>s ansøgers ansøgn<br>in institution. Anse | UPV overblik UPV overblik UPV overblik Unike kan tilbys us kke kan tilbys us kke kan tilbys us kke kan tilbys us kan tilbys us kan tit tilbys us kan tilbys us kan tilbys us kan tilbys us kan tilbys  | Uddannelsesparathedsvurdering<br>de ansøger en plads på den<br>nsker. Ansøgningen vil<br>andling hos din institution<br>venter elevfordeling, kan ikke | Elevoverblik | Forrangsbehandling | Videresend ansegning | Retskrav | Sigur Ros | Log af |

| Ansøger-id      | Ansøgnings-id | Skoleår   | Navn                | Institution                                                 | Туре                                      | Prioritet |
|-----------------|---------------|-----------|---------------------|-------------------------------------------------------------|-------------------------------------------|-----------|
| <u>910626</u> 🗲 | 1211030       | 2024/2025 | Silas S.<br>Johnsen | NEXT Uddannelse København erhvervsudd. EUD/EUX,<br>Ballerup | Jeg vælger fagretning senere, eud,<br>eux | 1         |

#### 5. Klik på det uddannelsesønske, du vil videresende til

| ŵ o       | PTAGELSE.DK                 |              |                               |              |                    |                      |          | Sigur Ros | Log af |
|-----------|-----------------------------|--------------|-------------------------------|--------------|--------------------|----------------------|----------|-----------|--------|
| Forside   | Hent 10. klasse ansøgninger | UPV overblik | Uddannelsesparathedsvurdering | Elevoverblik | Forrangsbehandling | Videresend ansøgning | Retskrav |           |        |
| • Tilbage | 2                           |              |                               |              |                    |                      |          |           |        |

### Videresend ansøgning

| Om ansøgeren  |                  | Adresse og kontak | t               | Ansøgers forældre |                   |
|---------------|------------------|-------------------|-----------------|-------------------|-------------------|
| Ansøger-id:   | 910626           | Adresse:          | Frederiksgade 1 | Forælder:         | Nanna A. Johnsen  |
| Navn:         | Silas S. Johnsen |                   | 8000 Aarhus C   |                   |                   |
| Personnummer: | 0403074071       | Mail:             |                 | Forælder:         | Morten L. Johnsen |
| Alder:        | 16 år            | Telefon:          |                 |                   | nsd@stil.dk       |

#### Videresend til andet uddannelsesønske

| Ansøgnings-id | Institution                                                 | Туре                                   | Prioritet | Studiestart | Videresend |
|---------------|-------------------------------------------------------------|----------------------------------------|-----------|-------------|------------|
| 1211030       | NEXT Uddannelse København erhvervsudd.<br>EUD/EUX, Ballerup | Jeg vælger fagretning senere, eud, eux | 1         | 14.08.2024  |            |
| 1211031       | Allikelund Gymnasium                                        | Jeg vælger fagretning senere, eud, eux | 2         | 07.08.2024  | Videresend |

6. Vælg en begrundelse for videresendelse af ansøgningen og klik herefter på 'Bekræft videresend'

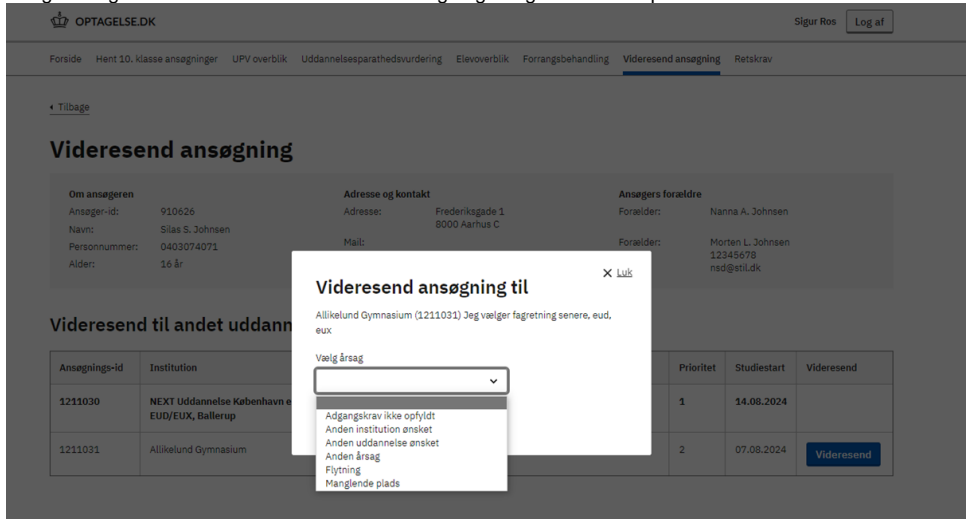

7. Ansøgningen er nu videresendt til ønsket og videresendknapperne er blevet deaktiveret

| Forside | Hent 10. klasse ansøgninger | UPV overblik | Uddannelsesparathedsvurdering | Elevoverblik | Forrangsbehandling | Videresend ansøgning | Retskrav |
|---------|-----------------------------|--------------|-------------------------------|--------------|--------------------|----------------------|----------|
|         |                             |              |                               |              |                    |                      |          |

Sigur Ros Log af

Tilbage

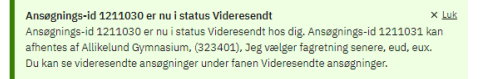

#### Videresend ansøgning

| Om ansøgeren  |                  | Adresse og kontak | t               | Ansøgers forældre |                   |
|---------------|------------------|-------------------|-----------------|-------------------|-------------------|
| Ansøger-id:   | 910626           | Adresse:          | Frederiksgade 1 | Forælder:         | Nanna A. Johnsen  |
| Navn:         | Silas S. Johnsen |                   | 8000 Aarhus C   |                   |                   |
| Personnummer: | 0403074071       | Mail:             |                 | Forælder:         | Morten L. Johnsen |
| Alder:        | 16 år            | Telefon:          |                 |                   | nsd@stil.dk       |

#### Videresend til andet uddannelsesønske

| Ansøgnings-id | Institution                                                 | Туре                                   | Prioritet | Studiestart | Videresend |
|---------------|-------------------------------------------------------------|----------------------------------------|-----------|-------------|------------|
| 1211030       | NEXT Uddannelse København erhvervsudd.<br>EUD/EUX, Ballerup | Jeg vælger fagretning senere, eud, eux | 1         | 14.08.2024  |            |
| 1211031       | Allikelund Gymnasium                                        | Jeg vælger fagretning senere, eud, eux | 2         | 07.08.2024  | Videresend |

8. Når ansøgningen er videresendt, vil ansøgningen fremgå under fanen Videresendte ansøgninger.

Her finder du alle de ansøgninger, du har videresendt, hvor du har videresendt ansøgning til, og hvorfor den blev videresendt.

Den ansøgning du har videresendt får status Videresendt hos dig. Det kan du se i jeres studieadministrative system.

Den nye modtager af ansøgningen kan nu se ansøgnings-id og afhente ansøgningen.

|                                                       | SE.DK                                                     |                                                                                                    |                                                                              |                      |                                      |                                                                                                    |                                                        | Sigur Ros                            | Log af |
|-------------------------------------------------------|-----------------------------------------------------------|----------------------------------------------------------------------------------------------------|------------------------------------------------------------------------------|----------------------|--------------------------------------|----------------------------------------------------------------------------------------------------|--------------------------------------------------------|--------------------------------------|--------|
| rside Hent 1                                          | 0. klasse ansøgnin                                        | nger UPV overblik                                                                                                    | Uddannelsesparathedsvurde                                                    | ring Elevovert       | olik Forrangsbel                     | andling Videresend                                                                                                   | ansøgning Retskrav                                     |                                      |        |
| /ideres                                               | send an                                                   | nsøgning                                                                                                    |                                                                              |                      |                                      |                                                                                                    |                                                        |                                      |        |
| er kan du videre<br>Iskede uddanne                    | sende ansøgninge<br>lse, eller ansøger i                  | er, hvis du ikke kan tilb<br>ikke ønsker pladsen.                                                                                                    | yde ansøger en plads på den                                                  |                      |                                      |                                                                                                    |                                                        |                                      |        |
| u kan videresen:<br>refter blive tilgs                | de ansøgninger til<br>engelig hos den ø                   | en af ansøgers andre<br>nskede institution.                                                                                                    | ønsker. Ansøgningen vil                                                      |                      |                                      |                                                                                                    |                                                        |                                      |        |
| u kan videresen<br>ler er tildelt plac<br>deresendes. | de, hvis ansøgers a<br>Is på din institutio               | ansøgning ligger til be<br>m. Ansøgninger, som a                                                                                                    | handling hos din institution<br>Ifventer elevfordeling, kan ikke             | 1                    |                                      |                                                                                                    |                                                        |                                      |        |
| elg institution                                       |                                                           |                                                                                                    |                                                                              |                      |                                      |                                                                                                    |                                                        |                                      |        |
| Alle                                                  |                                                           | ~                                                                                                    |                                                                              |                      |                                      |                                                                                                    |                                                        |                                      |        |
|                                                       |                                                           |                                                                                                    |                                                                              |                      |                                      |                                                                                                    |                                                        |                                      |        |
| nd ansøger (An<br>Ansøgninger                         | videresendt                                               | navn)<br>Søg<br>e ansøgninger (2)                                                                                                    |                                                                              | _                    |                                      |                                                                                                    |                                                        |                                      |        |
| Ansøger (Ansøger (Ansøger-id                          | videresendt                                               | navn)<br>Søg<br>e ansøgninger (2)<br>Videresendt ansøgr                                                                                                    | ing                                                                          | Skoleår              | Tidspunkt                            | Ansøgning videresen                                                                                                  | dt til                                                 | Årsag                                |        |
| nd ansøger (An<br>Ansøgninger<br>Ansøger-id<br>910626 | Videresendt<br>Videresendt<br>Navn<br>Silas S.<br>Johnsen | navn)<br>Søg<br>e ansøgninger (2)<br>Videresendt ansøgr<br>NEXT Uddannelse K<br>EUD/EUX. Ballerup (<br>fagretning senere, e<br>Studiestart: 14.08.2<br>Ansøgnings-id 1211 | ing<br>pbenhavn erfvervsudd.<br>151406), Jeg vælger<br>ud. eux<br>024<br>030 | Skoleår<br>2024/2025 | Tidspunkt<br>13.02.2024<br>kl. 10.02 | Ansøgning videresen<br>Alläkelund Gymnasiun<br>fagretning senere, eu<br>Studiestart: 07.08.20<br>Ansøgnings-id 12110 | dt til<br>1 (323401), Jeg vælger<br>1, eux<br>24<br>31 | Årsag<br>Anden<br>institut<br>ønsket | tion   |